- Go to https://emu.uoregon.edu/card
- Click "Selfie Submission Form"

## Need an ID card?

We make it easy, just upload the selfie you want for your UO ID card in advance, and once approved, we will have it ready for you to pick up in the Card Office. Selfies submitted over the weekend will be ready Tuesday morning; selfies submitted after hours will be ready after 1:00 p.m. the next day. If you would prefer not to submit your own selfie, come to the Card Office and we will take one for you.

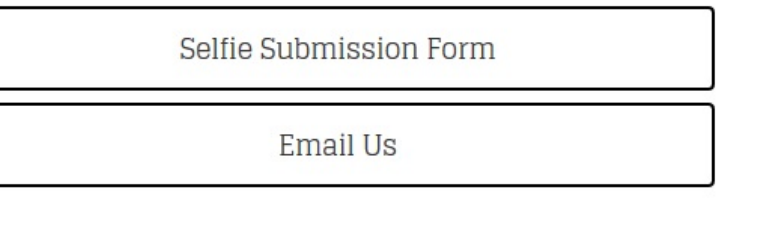

#### • You will be directed to orgsync.com

| File Edit View History Bookm<br>Search   University of Oregon | arks <u>Tools</u> Help<br>X O ID Card Services   Erb Memoria X 🔗 University of Oregon   OrgSync X +                                                                                                    | the second second second second second second second second second second second second second second second se                                                                                                    |           |
|---------------------------------------------------------------|----------------------------------------------------------------------------------------------------|----------------------------------------------------------------------------------------------------|-----------|
| ← → C ŵ 0                                                     | 🔒 https://orgsync.com/login/university-of-oregon?redirect_to=%2F113 🛛 🚥 又 🏠                                                                                                    | Q. Search                                                                                                    | III 🗷 🖽 🗉 |
| く OR<br>≜ You musts                                           | REGON                                                                                                    | Sign in with Campus ID OrgSync Av                                                                                                    | count     |
| Vol must s<br>Welcc<br>OrgSyni<br>commur<br>commur<br>&       | <ul> <li>and the perform this action.</li> <li>bome to OrgSync!</li> <li>c is your way to connect to organizations, incate with other members, and explore your nity</li> <li>Find Organizations</li> <li>Join up with the organizations you are already a member of or find out what else is going on in your area.</li> <li>Stay Connected</li> <li>Use discussion boards, news posts, and group messaging to communicate within your organizations.</li> <li>Keep Track of Involvement</li> <li>Record your activities and memberships to showcase your involvement while on campus.</li> </ul> | Cast Signed In         Use you, Oregon uses your campus redentials to give you access to OrgSyne, so you don't have to create an account, you can just use your Campus ID to sign in above.         Cast Cast Cast Cast Cast Cast Cast Cast |           |

- You need to create an account
- Click "Sign in with your Campus ID"

| Get Signed III                              |
|---------------------------------------------|
| Lucky you, Oregon uses your campus          |
| you don't have to create an account, you ca |
| ist use your Campus ID to sign in above.    |
| Sign In with your Campus ID                 |

• You will be taken to the shibboleth.uoregon.edu log-in page

| File       Edit       View       Higtory       Bookmarks       Tools       Help         O       Search       University of Oregon       X       O       D       Card Services       Etb       Memorial       X       Login Required       University of Oregon       X       + |  |
|----------------------------------------------------------------------------------------------------|--|
| (← → C û ① ▲ https://shibboleth.uoregon.edu/idp/profile/SAML2/Redirect/SSO;jses                                                                                                    |  |
| OREGON                                                                                                    |  |
| Login Required                                                                                                    |  |
| Please log in with your Duck ID to access the requested service.<br>To protect your privacy, always log out and quit your web browser when finished.                                                                                                    |  |
| Username Password                                                                                                    |  |
| Login                                                                                                    |  |
|                                                                                                    |  |
| © University of Oregon   Privacy Policy                                                                                                    |  |
|                                                                                                    |  |
|                                                                                                    |  |
|                                                                                                    |  |
|                                                                                                    |  |
|                                                                                                    |  |
|                                                                                                    |  |
|                                                                                                    |  |
|                                                                                                    |  |
|                                                                                                    |  |
|                                                                                                    |  |

~

## OREGON Q Search for anything.

A Please complete the necessary fields below then click next/finish.

# Welcome to OrgSync!

• You will be taken to the "Welcome to OrgSync!" page

| vercome to OrgSync!                                                                                                    |       |
|----------------------------------------------------------------------------------------------------|-------|
| gSync helps you connect with your organizations, events, involvement opportunities, and re. Get started now by filling out your account profile.                                                            |       |
|                                                                                                    | Prof  |
| University of Oregon's Profile                                                                                                    | ✓ Or  |
|                                                                                                    | 2 011 |
| Your University of Oregon profile information is required by your community. Only University of Oregon                                                                                                    |       |
|                                                                                                    |       |
| Instructions                                                                                                    |       |
| Please take a moment to tell us a little bit about yourself. This information helps us understand our<br>student population and provide bottor convices and recourses. Information provided is confidential |       |
| student population and provide better services and resources. Information provided is confidential.                                                                                                    |       |
|                                                                                                    |       |
|                                                                                                    |       |
|                                                                                                    |       |
| UO ID Number                                                                                                    |       |
|                                                                                                    |       |
|                                                                                                    |       |

- HEADS UP: Creating a University of Oregon profile is OPTIONAL.
- We recommend skipping to the bottom of the page to accept terms and conditions.
- Make sure to check "Terms and Conditions" at the very bottom of the page

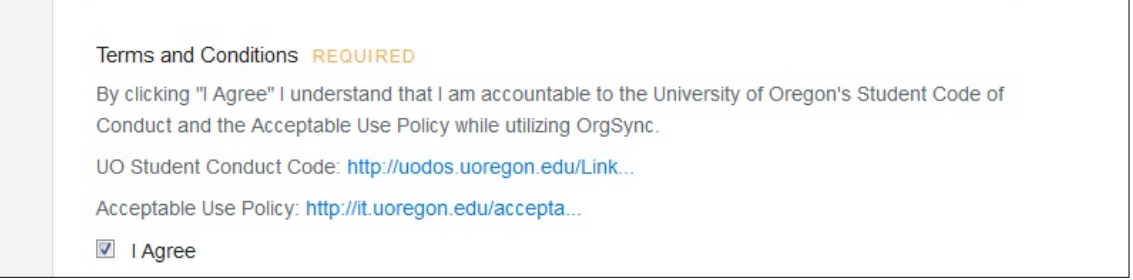

- Click "Finish"
- Congratulations! Your profile is now active
- You will be taken to the "UO Card Office ID Photo Submissions 2017-18 page"

| OREGON                             | Student Life                              | ard Of                                      | fice                                      |                                        |                                                                                                    |
|------------------------------------|-------------------------------------------|---------------------------------------------|-------------------------------------------|----------------------------------------|----------------------------------------------------------------------------------------------------|
| Shuderi<br>The Duck                | Home                                      | Events                                      | Forms                                     | News                                   | Polls                                                                                                    |
|                                    |                                           |                                             |                                           |                                        |                                                                                                    |
|                                    |                                           |                                             |                                           |                                        |                                                                                                    |
| UO Ca                              | rd Offic                                  | e ID Pł                                     | noto Su                                   | Ibmiss                                 | ion 2017-18                                                                                                    |
| UO Ca<br>Submitting<br>card produc | rd Offic<br>your selfie p<br>ced. When yo | ce ID Pt<br>rior to orienta<br>ou submit yo | noto Su<br>ation allows<br>our selfie onl | Ibmiss<br>you to avoi<br>ine, prior to | ion 2017-18<br>d waiting in line to have your photo taken and your<br>arriving at IntroDUCKtion, the ID Card Services |

- Follow the instructions on what sort of selfie can be submitted there are dos and don'ts
- READ CAREFULLY
- Upload Photo

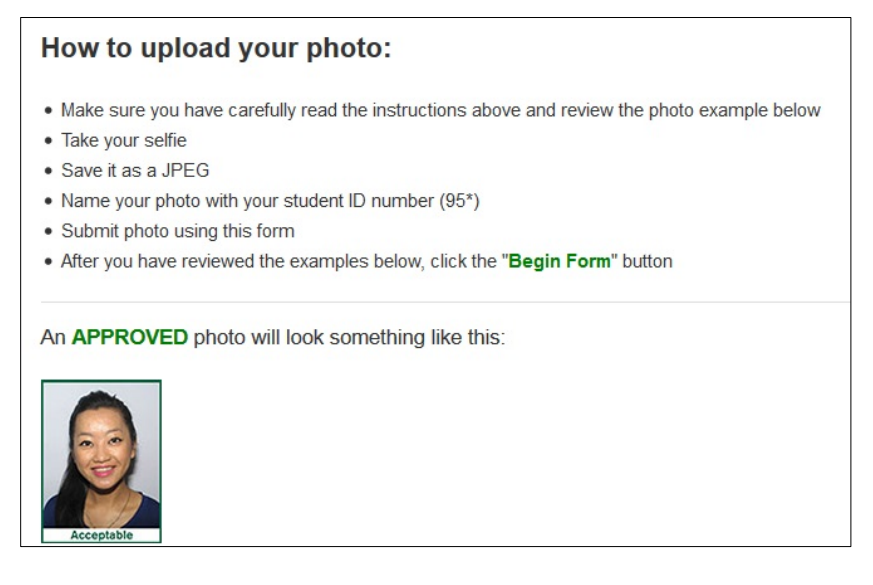

• Once your photo has been uploaded, click "Begin Form" at bottom of page

| WHY? They are filtered, angled, making funny gestures and/or faces, are wearing a hat, in front of a busy background, no space above the head/forehead is cropped off, and/or with someone else partially in the photo. | Not Acceptable Not Acceptable Not Acceptable Not Acceptable                                                   | e Not Acceptable                                                                                                |
|----------------------------------------------------------------------------------------------------|----------------------------------------------------------------------------------------------------|----------------------------------------------------------------------------------------------------|
| Begin Form                                                                                                    | WHY? They are filtered, angled, making funny gestures a background, no space above the head/forehead is cropp | and/or faces, are wearing a hat, in front of a busy<br>ed off, and/or with someone else partially in the photo. |
|                                                                                                    | Begin Fo                                                                                                    | rm <b>&gt;</b>                                                                                                  |

- Fill out the necessary information
- For Date of Orientation, please submit September 3, 2019

| O Card Office ID Photo Submission 2017-18                         |  |
|-------------------------------------------------------------------|--|
| Page 1                                                            |  |
| Please enter your student ID number (95*) REQUIRED                |  |
|                                                                   |  |
| Date of orientation                                               |  |
| IntroDUCKtion session, please use the first date of your session. |  |
|                                                                   |  |

• Be sure to check the Portland Campus option

Please check if attending or working at the Portland campus.

- Ortland Campus
- Upload photo
- Click "Continue"

| he maximum size of a file upload is 20MB. |  |
|-------------------------------------------|--|
| Upload                                    |  |
|                                           |  |
|                                           |  |
|                                           |  |

### • You're **almost** done!

| UO Ca     | rd Office ID Photo Submissio                        | n 2017-18                                 |                 |  |
|-----------|-----------------------------------------------------|-------------------------------------------|-----------------|--|
| You're    | Almost Done                                         |                                           |                 |  |
| To review | v or change any of your answers, use the "Previous  | " button. To submit your form, click "Fir | nish."          |  |
| This form | n is <b>not</b> submitted until you press "Finish". |                                           |                 |  |
|           |                                                     |                                           | Previous Finish |  |
|           |                                                     |                                           |                 |  |
|           |                                                     |                                           |                 |  |
|           |                                                     |                                           |                 |  |
|           |                                                     |                                           |                 |  |
|           |                                                     |                                           |                 |  |

- Click "Previous" or "Finish"
- Once you hit "Finish" you will be taken back to your main profile page

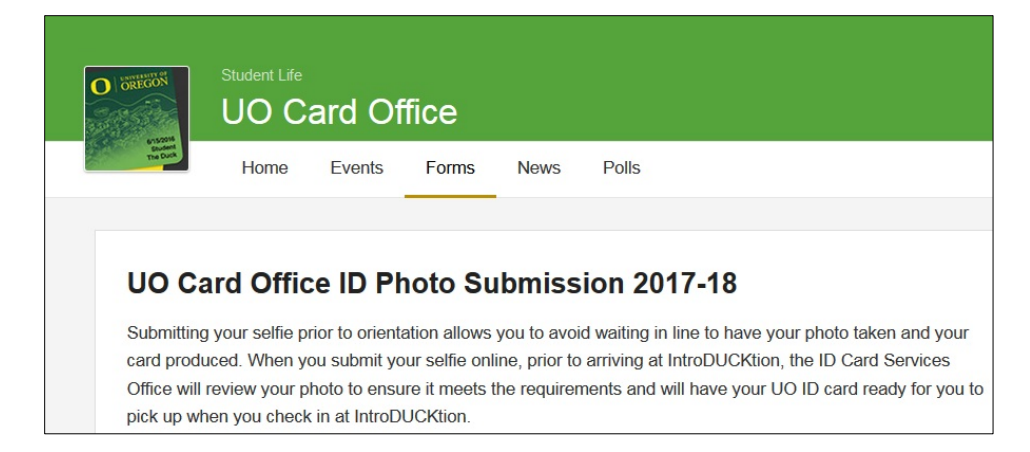

- You're done!
- You should receive a confirmation email shortly
- The card office will send an email to your UO email address when your photo is either accepted or rejected